# ■ポイント申込手順

①マイナポイントアプリを ②アプリのトップ画面から「メニュー」をタップ ③メニュー画面から「自治体マイナポイント」をタップ ダウンロード

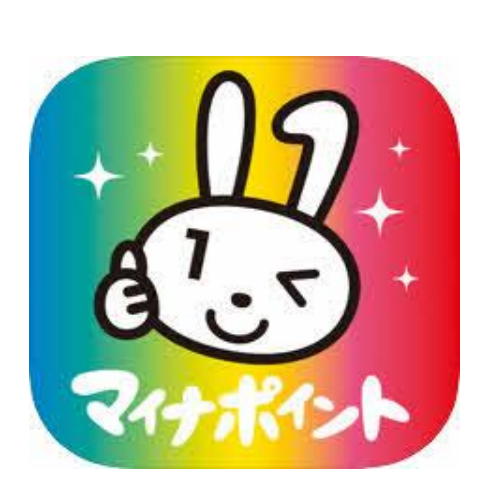

| マイナンハーカードを 13 第2弾                               |
|-------------------------------------------------|
| 申込む                                             |
| キャンペーンについて知る                                    |
|                                                 |
| 申込み状況を確認                                        |
| <b>事前の準備</b><br>「マイナポイント第2弾」 <del>アポイント</del> を |
|                                                 |

| ×=             |   |
|----------------|---|
| キャンペーン         |   |
| 申込みをはじめる       | > |
| 申込み状況の確認・取消    | > |
| 関連手続き          |   |
| マイナンバーカードの新規取得 | > |
| 健康保険証としての利用申込み | > |
| 公金受取口座の登録      | > |
| 情報             |   |
| 利用規約           | > |
| プライバシーポリシー     | > |
| 自治体マイナポイント     | > |

■ポイント申込手順

④ログインをタップ

⑤マイナンバーカードでログインをタップ

#### ⑥マイナンバーカードの読み取り

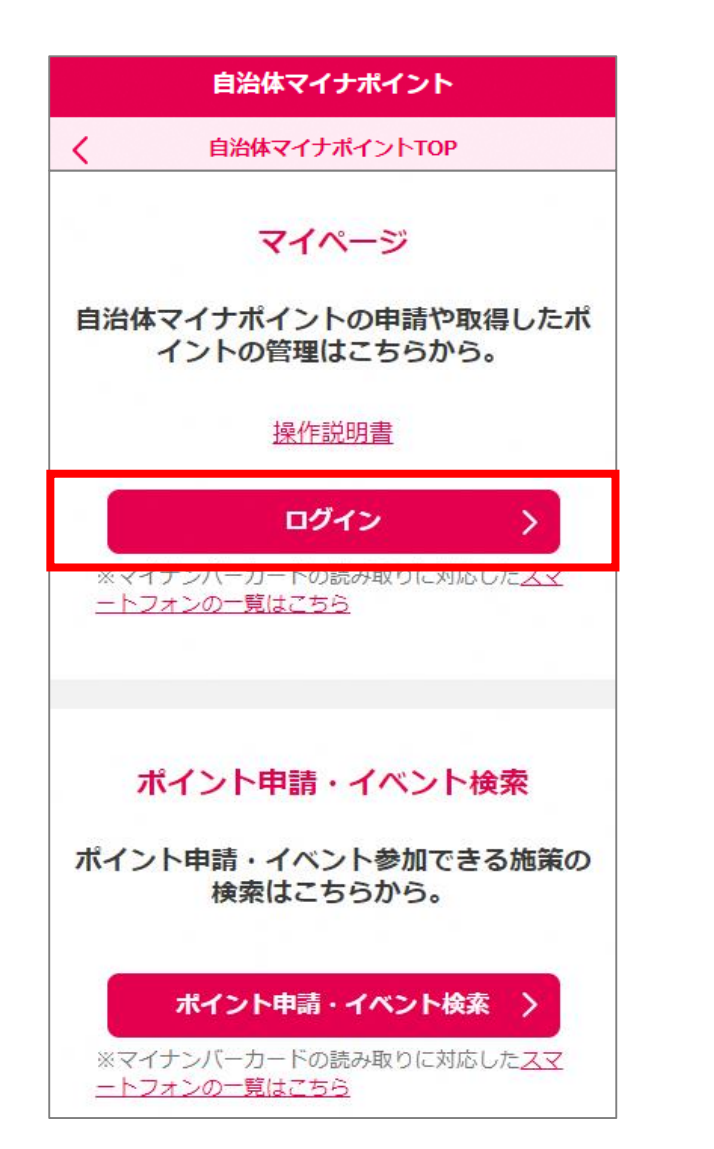

| マイページヘログイン                                                                             |
|----------------------------------------------------------------------------------------|
| 1 「マイナンバーカードでログイン」ボタンな<br>押してください。                                                     |
| 2 マイナンバーカードを端末にセットしてくた<br>さい。                                                          |
| 3 「利用者証明用電子証明書バスワード入力」<br>面」が表示されるので、利用者証明用電子証<br>明書のパスワード(4桁)を入力し、「OK<br>ボタンを押してください。 |
| マイナンバーカードでログイン >                                                                       |

| パスワード入力 🗙 🗙                                                                                                    |
|----------------------------------------------------------------------------------------------------|
| 公的個人認証サービス<br>利用者証明用パスワード(数字4桁)を入力<br>してください。                                                                               |
| *3回連続で間違えるとパスワードがロック<br>されてしまいますので、慎重に入力してくだ<br>さい。<br>もし、ロックされてしまった場合には、混雑<br>を避けていただいた上、お住まいの市区町村<br>の窓口にて、パスワード初期化を申請してく |
| ださい。<br>パスワード                                                                                                    |
| □ パスワードを表示する                                                                                                    |
|                                                                                                    |
| ОК                                                                                                    |
| キャンセル                                                                                                    |

■ポイント申込手順

⑦「自治体マイナポイントの申 請イベント参加登録」をタップ

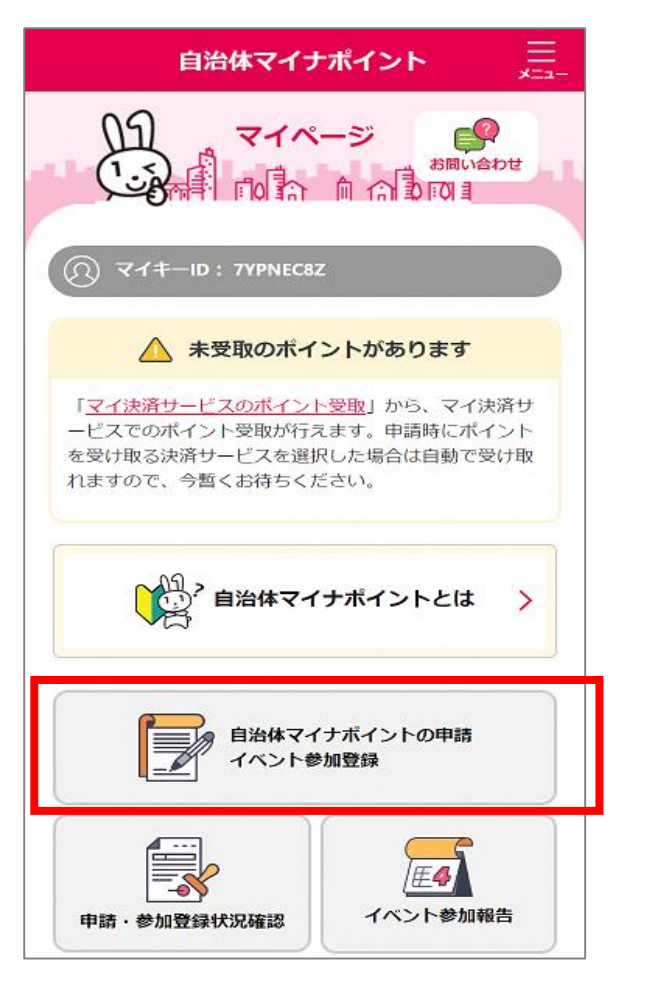

⑧都道府県・自治体欄で鳥取県を選択し 検索をタップ

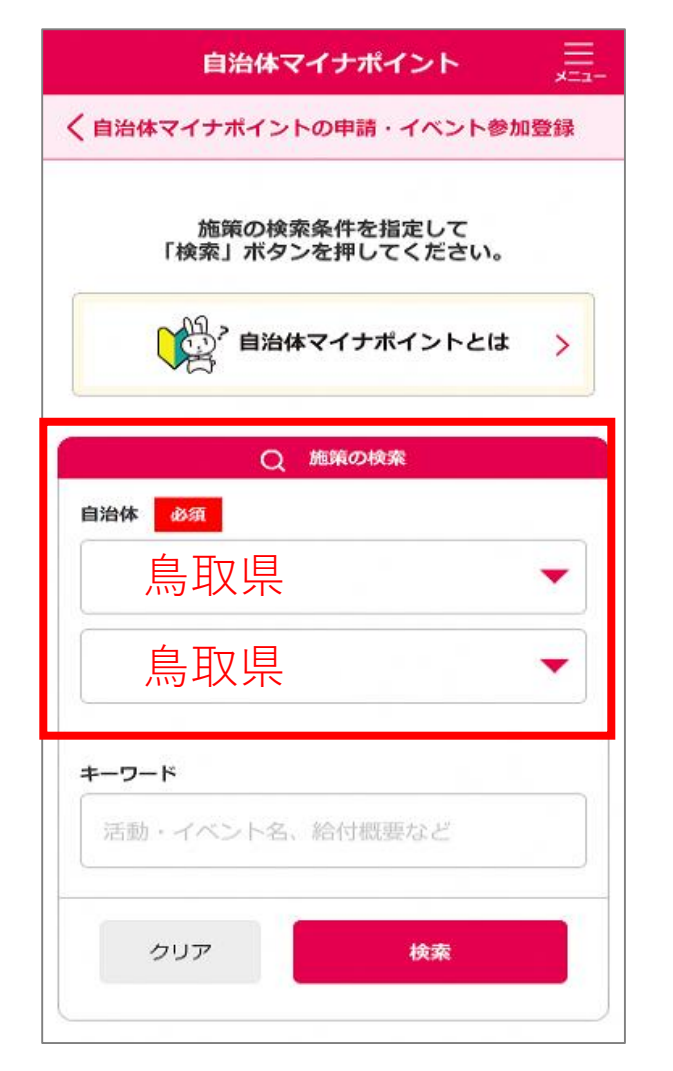

⑨該当施策を検索し、詳細をタップ

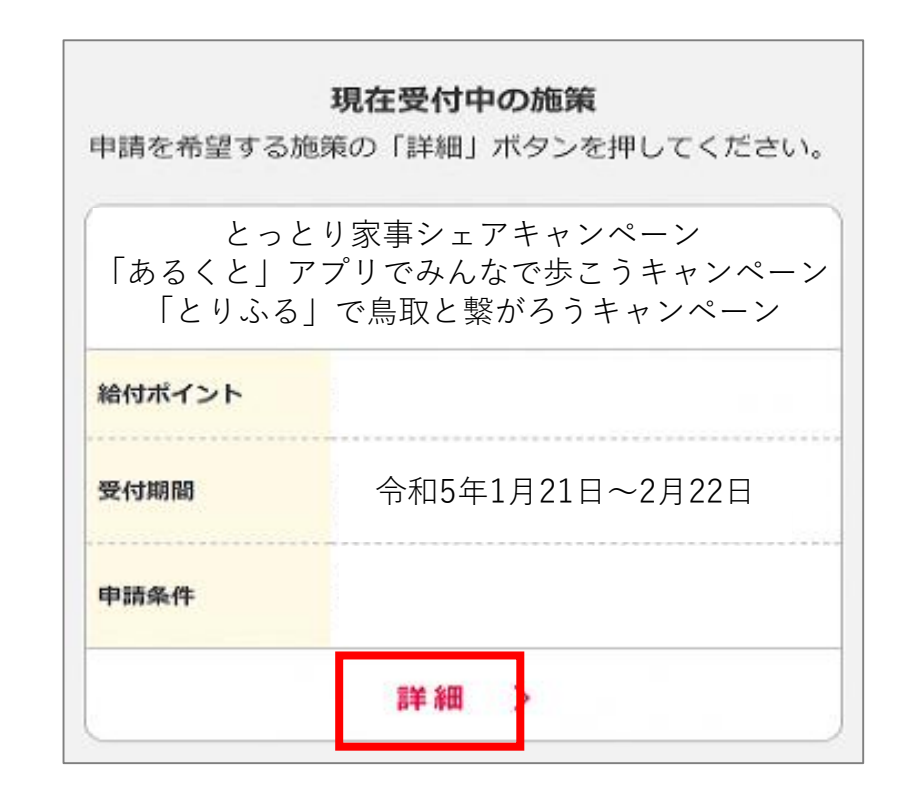

■ポイント申込手順

⑩「自治体マイナポイント申請へ進む」をタップ

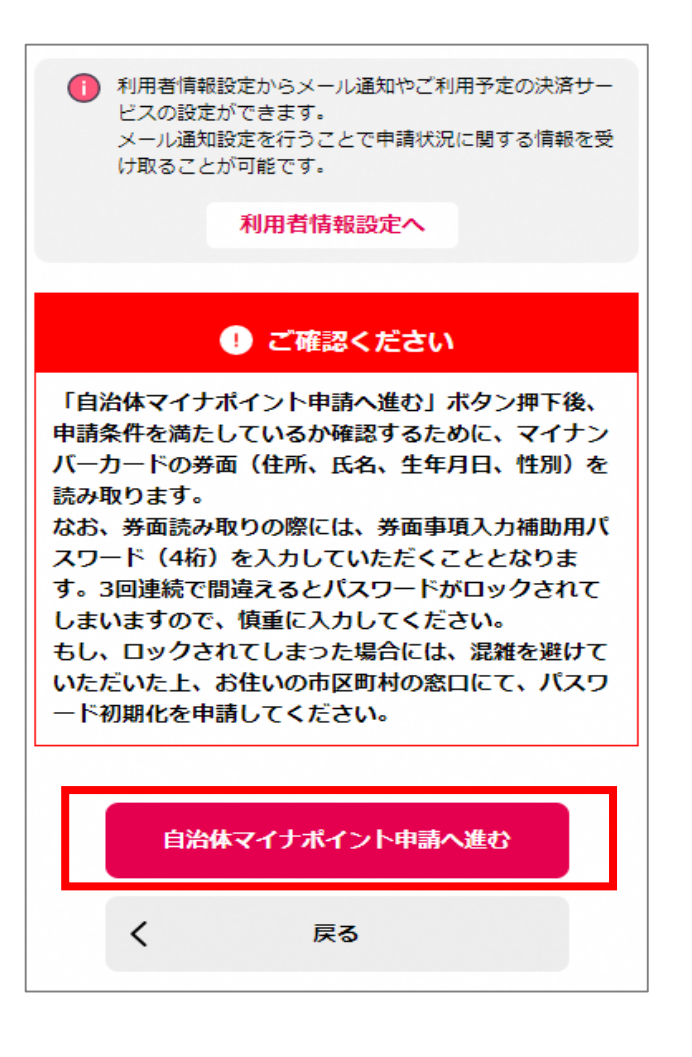

#### ⑪マイナンバーの読み取り

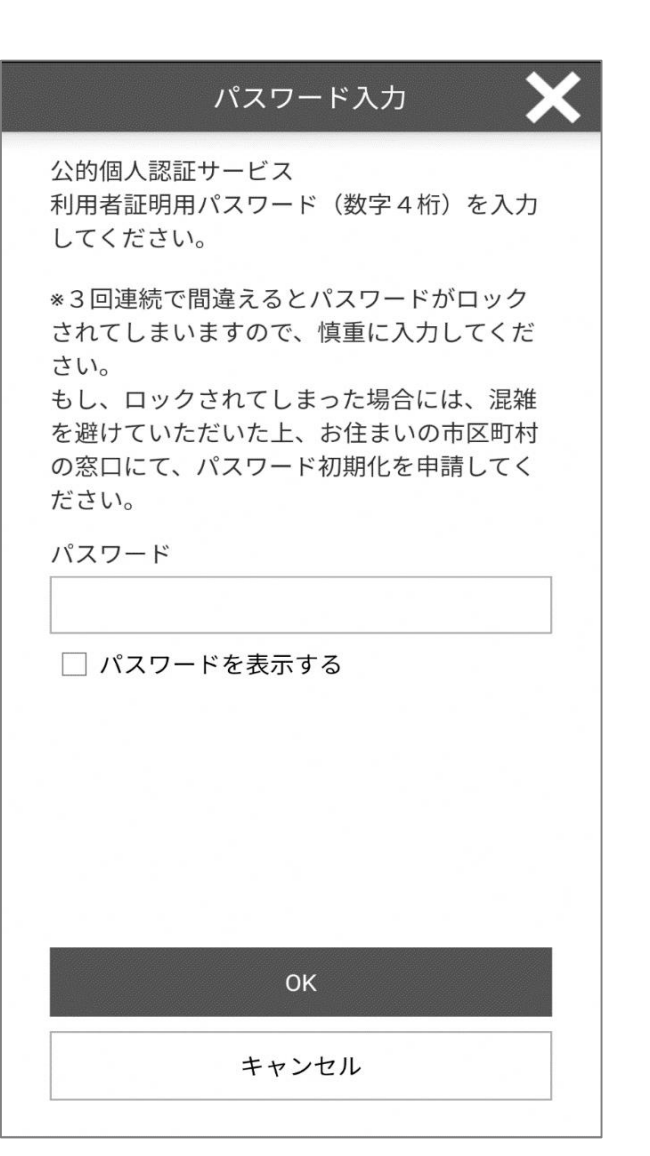

#### (2)マイ決済サービスを未登録の方は 「追加」をタップ

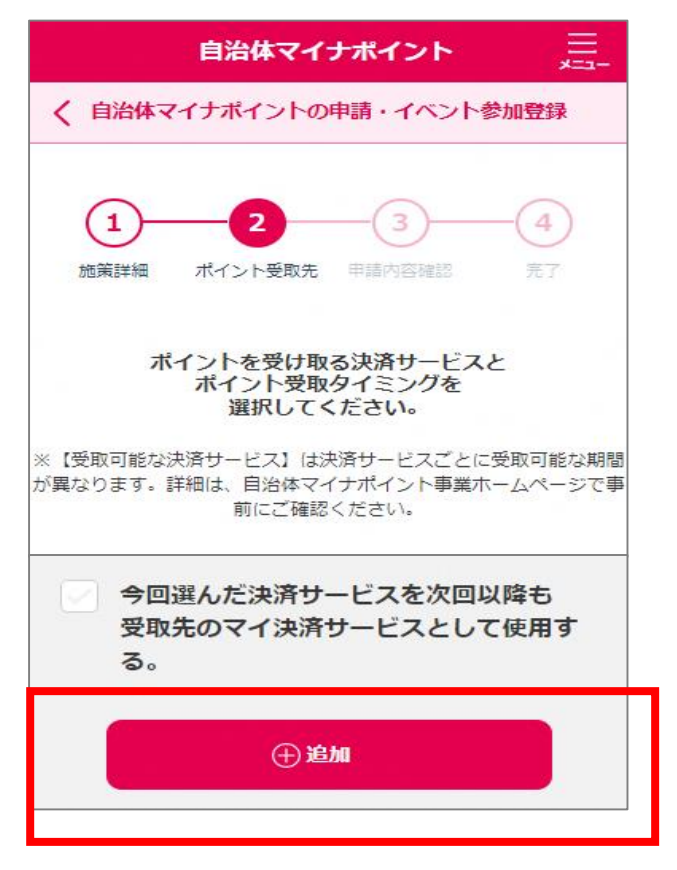

※今回利用いただける決済サービスは楽天Edy、 auPAY、d払いの3つです。

■ポイント申込手順

13都道府県・自治体欄で鳥取県を選択し 検索をタップ

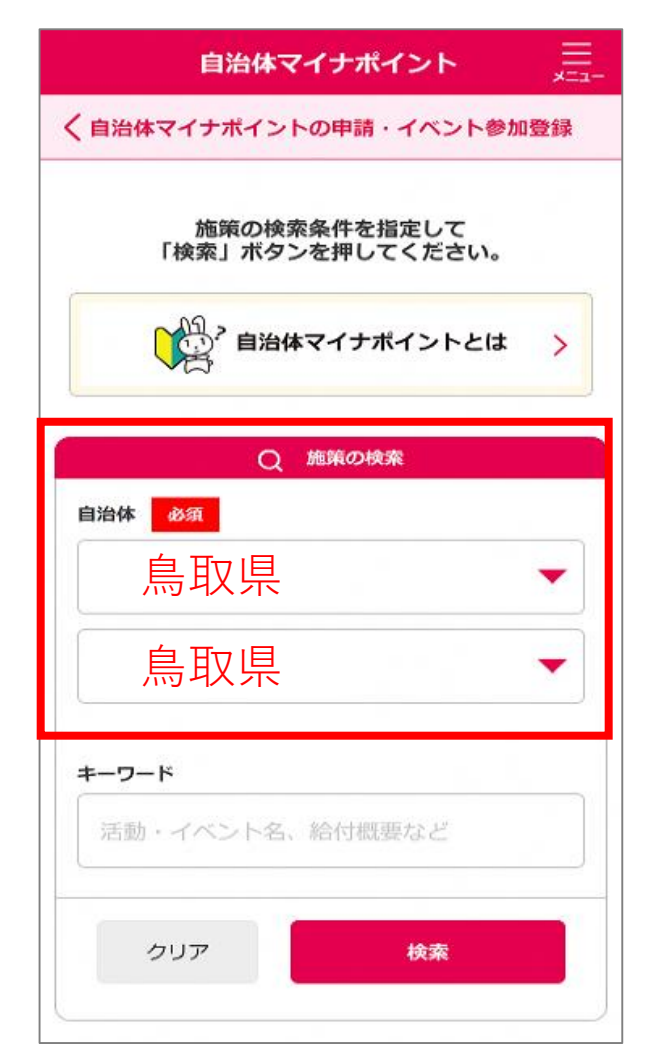

⑭利用する決済サービスを選び、 「選択」をタップ

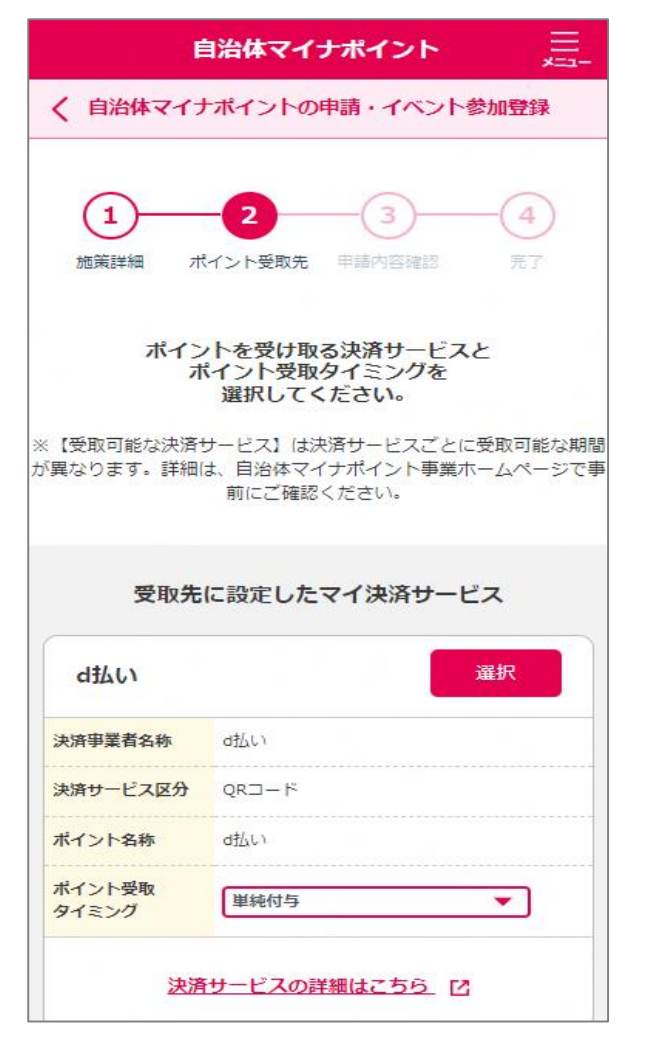

※今回利用いただける決済サービスは楽天Edy、 auPAY、d払いの3つです。

### ⑮内容を確認し、「申請」をタップ 確認ダイアログが出た場合「OK」をタップ

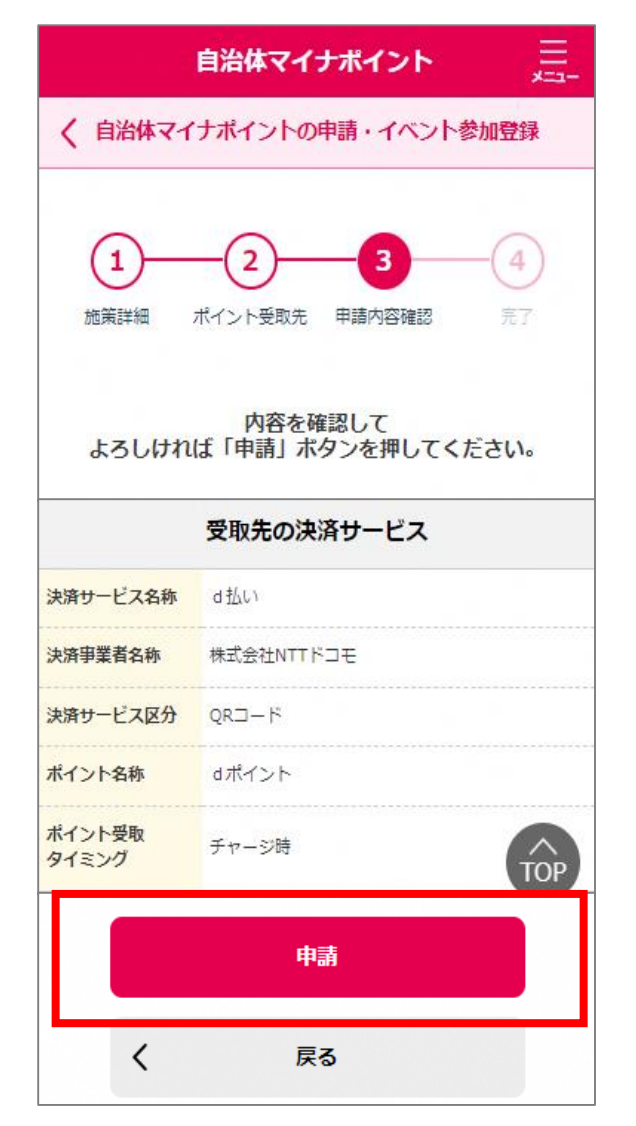

■ポイント申込手順

## 16申請完了

| 自治体マイナポイント                                                                                                    |
|----------------------------------------------------------------------------------------------------|
| 自治体マイナポイントの申請・イベント参加登録                                                                                                    |
| 1     2     3     4       施策詳細     ポイント受取先     申請内容確認     完了                                                                          |
| していただけます。                                                                                                    |
| <ul> <li>■審査完了後、自治体マイナポイント付与までに<br/>一定時間がかかる場合があります。</li> <li>■<u>利用者情報設定</u>よりメールアドレス/メール通知を設定いただくことで、審査完了通知を受け取ることができます。</li> </ul> |
| ホームへ戻る                                                                                                    |